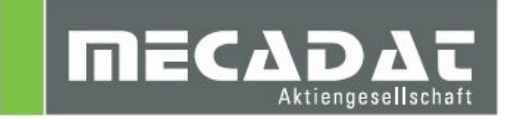

# VISI 2020.0

| Release: | VISI 2020.0 |
|----------|-------------|
| Autor:   | Holger Wüst |
| Update:  | Marko Bahns |
| Datum:   | 18.07.2019  |

### Inhaltsverzeichnis

| 1 Mi  | igrationstool – Einstellungen aus einer vorherigen Version übernehmen | 3    |
|-------|-----------------------------------------------------------------------|------|
| 1.1   | Starten des VISI-Launchers                                            | 3    |
| 1.2   | Starten des Migrations-Tools                                          | 4    |
| 2 Ük  | bernahme benutzerrelevanter Datenbanken für die CAM-Module            | 7    |
| 2.1   | VISI – Machining (Maschinen-, Werkzeugdatenbanken, Postprozessoren)   | 8    |
| 2.1   | 1.1 Postprozessoren aus VISI 2018 R2                                  | 8    |
| 2.1   | 1.2 Postprozessoren aus VISI 20 und früher                            | 8    |
| 2.1   | 1.3 Maschinenkonfigurationen                                          | 8    |
| 2.1   | 1.4 Verknüpfen von Maschine und Postprozessor                         | 9    |
| 2.2   | Bearbeitungsvorlagen für VISI Machining                               | 9    |
| 2.2   | 2.1 Bearbeitungsvorlagen konvertieren                                 | 9    |
| 2.2   | 2.2 Bearbeitungsvorlagen aus VISI 20 und früher                       | 10   |
| 3 Co  | ompass-Konfigurationen                                                | 10   |
| 3.1   | Compass-Konfigurationen aus VISI 20 und früher                        | 10   |
| 3.2   | Compass-Konfigurationen aus VISI 21/ VISI 2016/ 2017 R1/ R2           | 10   |
| 4 PE  | EW-Maschineneinstellungen und Technologiedatenbanken                  | 11   |
| 4.1   | Übernahme der PEW-Technologiedatenbank                                | 11   |
| 4.2   | Schnappschuss erzeugen und laden                                      | 11   |
| 4.3   | Duplizieren von PEW-Maschinen                                         | 13   |
| 4.4   | PEW-Projekteinstellungen / CAM-Nullpunkteinstellungen                 | 14   |
| 5 Üł  | bernahme kundenspezifischer Werkzeugweg-Reports für Fräsen und PEW    | 15   |
| 6 Ba  | anutzerelemente Mould/ Progress                                       | 19   |
|       | enuizererennenne mouru/ Frogress                                      | . 13 |
| / IVI | alerialualeri Filow/Filogress                                         | 19   |

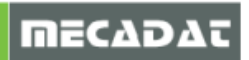

### 1 Migrationstool – Einstellungen aus einer vorherigen Version übernehmen

### 1.1 Starten des VISI-Launchers

Mit dem Softwarepaket für VISI 2020.0 wird der sogenannte VSI-Launcher installiert. Über diesen können verschiedene Zusatz-Tools aufgerufen werden, u.a. das Migrationstool.

Starten Sie den VISI-Launcher über das Windows-Startmenü oder die Desktop-Verknüpfung.

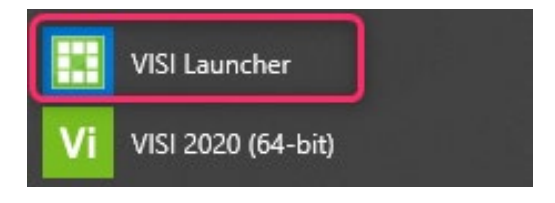

Es öffnet sich folgende Oberfläche:

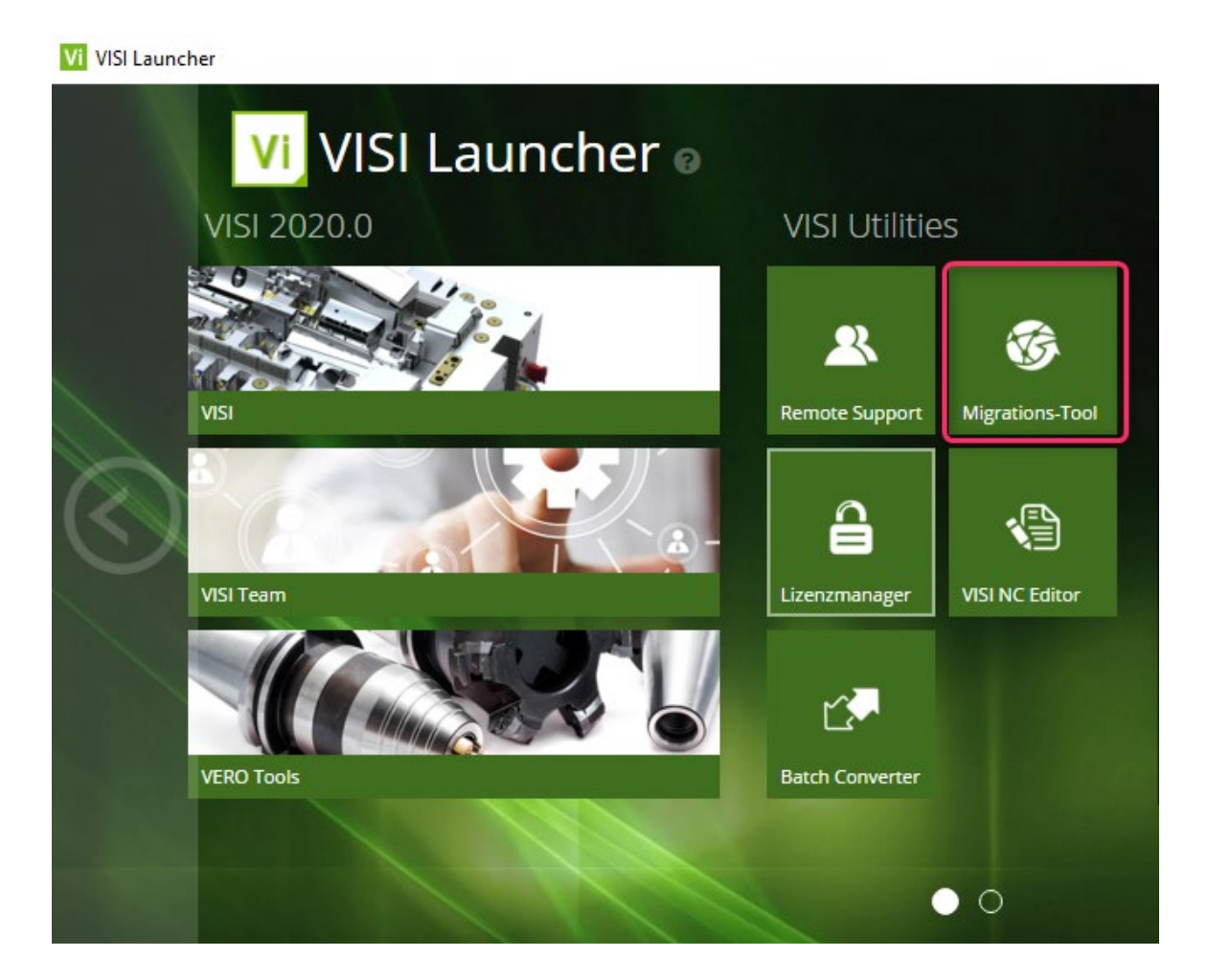

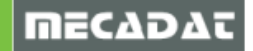

### 1.2 Starten des Migrations-Tools

Starten Sie das Migrations-Tool über die gekennzeichnete Schaltfläche.

# **Wichtig:** Schließen Sie alle VISI-Sitzungen vor dem Ausführen der Updatefunktion, da sonst einige Einstellungen beim Schließen der Version wieder überschrieben werden.

| Aktuelles Profil : Default        Update       2                                                                                                    | VISI Update mit Einstellungen aus vorherigem Release — |                                     |                       | ×          |
|----------------------------------------------------------------------------------------------------|--------------------------------------------------------|-------------------------------------|-----------------------|------------|
| Ordner vorherige VISI-Installation        Update       2         Image: Section of the section of the sectin of the section of the section of the section                                                            | Aktuelles Profil : Default                             |                                     |                       |            |
| Image: Setze altes aktives Profil         Vorherige Version der Dateien wiederherstellen (Jak)       Originalversion der Dateien wiederherstellen (Jori)         Beschreibungung       Dateiname       Update         Bemaßungen       dim.cfg       ✓         STL Ausgabe       facet.cfg       ✓         Einstellungen Zeichenblatt       plotview.cfg       ✓         Konfigurationsparameter       visi.cfg       ✓         Benutzerdefinierte Attribute       Attributes.cfg       ✓         Einstellungen Visi Session       VISISession.cfg       ✓         Benaßungstexte       DimTextBeforeAfter.cfg       ✓         Beatures Konfiguration 1       Features_Conf1.CFG       ✓         Features Konfiguration 2       Features_Conf2.CFG       ✓         Kurztasten       VISIPlotviewAccelerators.acc       ✓         Kurztasten       VISIPlotviewAccelerators.acc       ✓         Rechte Maus Menü (RHM)       def_menu_plotview.pmu       ✓         Position Werkzeugleisten       Visicad_FTBAR.ini       ✓         Position Werkzeugleisten Zeichenblatt       PU_FTBAR.ini       ✓         Position Werkzeugleisten Zeichenblatt       PU_FTBAR.ini       ✓         Position Werkzeugleisten Zeichenblatt       PU_FTBAR.ini       ✓                                                                                                    | Ordner vorherige VISI-Installation                     |                                     | Update                | ?          |
| Vorherige Version der Dateien wiederherstellen (.bak)       Originalversion der Dateien wiederherstellen (.ori)         Beschreibungung       Dateiname       Update         Bemaßungen       dim.cfg       ✓         STL Ausgabe       facet.cfg       ✓         Einstellungen Zeichenblatt       plotview.cfg       ✓         Konfigurationsparameter       visi.cfg       ✓         Benutzerdefinierte Attribute       Attributes.cfg       ✓         Einstellungen Visi Session       VISISession.cfg       ✓         Bemaßungen Assembly Manager       Assemblymanager.cfg       ✓         Bemaßungen Featureskonfiguration gener       Features_Conf1.CFG       ✓         Features Konfiguration 1       Features_Conf1.CFG       ✓         Features Konfiguration 2       Features_Conf1.CFG       ✓         Kurztasten       VISIAccelerators.acc       ✓         Kurztasten Zeichenblatt       VISIPlotviewAccelerators.acc       ✓         Rechte Maus Menü (RHM) Zeichenblatt       def_menu_pnu       ✓         Position Werkzeugleisten       Visicad_FTBAR.ini       ✓         Position Werkzeugleisten       Visicad_FTBAR.ini       ✓         Position Werkzeugleisten       Visicad_FTBAR.ini       ✓         Position Werkzeugleisten       Visicad_F                                                                                                    | 🚰 🛛 Update Libraries 🖉 Setze altes a                   | aktives Profil                      |                       |            |
| Vornenge Version der Dateien wiedernerstellen (.bhz)       Originaversion der Dateien wiedernerstellen (.oh)         Beschreibungung       Dateiname       Update         Bemäßungen       dim.cfg       ✓         STL Ausgabe       facet.cfg       ✓         Einstellungen Zeichenblatt       plotview.cfg       ✓         Benutzerdefinierte Attribute       Attributes.cfg       ✓         Benutzerdefinierte Attribute       Attributes.cfg       ✓         Einstellungen Visi Session       VISISession.cfg       ✓         Einstellungen Assembly Manager       Assemblymanager.cfg       ✓         Bemaßungstexte       Dim TextBeforeAfter.cfg       ✓         Einstellungen Features/Konfiguration genere       Features/Conf1.CFG       ✓         Features Konfiguration 2       Features_Conf2.CFG       ✓         Kurztasten       VISIAccelerators.acc       ✓         Kurztasten Zeichenblatt       VISIPlotviewAccelerators.acc       ✓         Rechte Maus Menü (RHM)       def_menu_plotview.pmu       ✓         Position Werkzeugleisten       Visicad_FTBAR.ini       ✓         Position Werkzeugleisten Zeichenblatt       PV_FTBAR.ini       ✓         Einstellungen Kühlung       Cooling.cfg       ✓         Einstellungen Teip/Streifenanalyse                                                                                                    |                                                        |                                     |                       |            |
| BeschreibungungDateinameUpdateBemaßungendim.cfgISTL Ausgabefacet.cfgISTL Ausgabefacet.cfgIEinstellungen Zeichenblattplotview.cfgIKonfigurationsparametervisi.cfgIBenutzerdefinierte AttributeAttributes.cfgIEinstellungen Visi SessionVISISession.cfgIEinstellungen Assembly ManagerAssemblymanager.cfgIBernaßungstexteDim TextBeforeAfter.cfgIEinstellungen Featureskonfiguration geneFeatures_Conf1.CF6IFeatures Konfiguration 1Features_Conf2.CFGIKurztastenVISIAccelerators.accIKurztasten Zeichenblattdef_menu_plotview.pmuIPosition WerkzeugleistenVisicad_FTBAR.iniIPosition WerkzeugleistenVisicad_FTBAR.iniIPosition Werkzeugleisten ZeichenblattPV_FTBAR.iniIEinstellungen RühlungCooling.cfgIEinstellungen StempelPunches.cfgIFlow QualitätseinstellungenFlowQualitySettings_Default.cfgIFlow QualitätseinstellungenFlowDefaultDbs.cfgIFlow DatenbankFlowDefaultDbs.cfgIFlow Ite QualitätseinstellungenFlowDefaultDbs.cfgIFlow Ite QualitätseinstellungenFlowDefaultDbs.cfgIFlow Ite QualitätseinstellungenFlowDefaultDbs.cfgIFlow DatenbankFlowDefaultDbs.cfgIFlow Ite QualitätseinstellungenFlowDefaultDbs.cfg </td <td>vorherige version der Datelen wiedernerste</td> <td>originalversion der Datelen wi</td> <td>edernerstei</td> <td>ien (.ori)</td>                                                                                                    | vorherige version der Datelen wiedernerste             | originalversion der Datelen wi      | edernerstei           | ien (.ori) |
| Bemaßungendim.cfg✓STL Ausgabefacet.cfg✓Einstellungen Zeichenblattplotview.cfg✓Konfigurationsparametervisi.cfg✓Benutzerdefinierte AttributeAttributes.cfg✓Einstellungen Visi SessionVISISession.cfg✓Einstellungen Assembly ManagerAssemblymanager.cfg✓Einstellungen Featureskonfiguration genereFeatures_General.cfg✓Features Konfiguration 1Features_Conf1.CFG✓Features Konfiguration 2Features_Conf2.CFG✓KurztastenVISIAccelerators.acc✓Kurztasten ZeichenblattVISIPlotview.pmu✓Position WerkzeugleistenVisicad_FTBAR.ini✓Position Werkzeugleisten ZeichenblattPV_FTBAR.ini✓Einstellungen Fiel/Streifenanalyseunfold_strip.cfg✓Einstellungen Standardelementeparam-ng.cfg✓Flow QualitätseinstellungenFlowQualitySettings_Default.cfg✓Flow DatenbankFlowQualitySettings_Default.cfg✓Flow LaulitätseinstellungenFlowLiteQualitySettings_Default.cfg✓Flow LaulitätseinstellungenFlowLiteQualitySettings_Default.cfg✓Flow DatenbankFlowDefaultDes.cfg✓Flow DatenbankFlowDefaultDes.cfg✓Flow LaulitätseinstellungenFlowLiteQualitySettings_Default.cfg✓Flow LaulitätseinstellungenFlowLiteQualitySettings_Default.cfg✓Flow LaulitätseinstellungenFlowLiteQualitySettings_Default.cfg✓<                                                                                                    | Beschreibungung                                        | Dateiname                           | Update                | ^          |
| STL Ausgabe       facet.cfg       ✓         Einstellungen Zeichenblatt       plotview.cfg       ✓         Konfigurationsparameter       visi.cfg       ✓         Benutzerdefinierte Attribute       Attributes.cfg       ✓         Einstellungen Visi Session       VISISession.cfg       ✓         Einstellungen Assembly Manager       Assemblymanager.cfg       ✓         Bemußerte       Dim TextBeforeAfter.cfg       ✓         Einstellungen Featureskonfiguration genere       Features_Conf1.CFG       ✓         Features Konfiguration 1       Features_Conf1.CFG       ✓         Features Konfiguration 2       Features_Conf2.CFG       ✓         Kurztasten       VISIAccelerators.acc       ✓         Kurztasten Zeichenblatt       VISIAccelerators.acc       ✓         Rechte Maus Menü (RHM)       def_menu_plotview.pmu       ✓         Position Werkzeugleisten       Visicad_FTBAR.ini       ✓         Position Werkzeugleisten Zeichenblatt       PV_FTBAR.ini       ✓         Einstellungen Kühlung       Cooling.cfg       ✓         Einstellungen Kühlung       Cooling.cfg       ✓         Einstellungen Stempel       Punches.cfg       ✓         Einstellungen Stempel       Punches.cfg       ✓                                                                                                    | Bemaßungen                                             | dim.cfg                             | V                     |            |
| Einstellungen Zeichenblattplotview.cfg✓Konfigurationsparametervisi.cfg✓Benutzerdefinierte AttributeAttributes.cfg✓Einstellungen Visi SessionVISISession.cfg✓Einstellungen Assembly ManagerAssemblymanager.cfg✓BemaßungstexteDimTextBeforeAfter.cfg✓Einstellungen Featureskonfiguration generFeatures_General.cfg✓Features Konfiguration 1Features_General.cfg✓Features Konfiguration 2Features_Conf1.CFG✓Features Konfiguration 2Features_Conf2.CFG✓KurztastenVISIAccelerators.acc✓Kurztasten ZeichenblattVISIPlotviewAccelerators.acc✓Rechte Maus Menü (RHM)def_menu.pmu✓Position WerkzeugleistenVisicad_FTBAR.ini✓Position Werkzeugleisten ZeichenblattPV_FTBAR.ini✓Finstellungen Mould ToolNewmouldtool.cfg✓Einstellungen Teil-/Streifenanalyseunfold_strip.cfg✓Einstellungen Standardelementeparam-ng.cfg✓Flow QualitäseinstellungenFlowQualitySettings_Default.cfg✓Flow QualitäseinstellungenFlowLiteQualitySettings_Default.cfg✓Flow Lite QualitäseinstellungenFlowEfautDbs.cfg✓Flow Lite QualitäseinstellungenFlowEfautDbs.cfg✓Finstellungen SchnittstellenImportSpatial.cfg✓Flow Lite QualitäseinstellungenFlowEfautDbs.cfg✓Finstellungen SchnittstellenImportSpatial.cfg✓                                                                                                    | STL Ausgabe                                            | facet.cfg                           | V                     |            |
| Konfigurationsparametervisi.cfgBenutzerdefinierte AttributeAttributes.cfgEinstellungen Visi SessionVISISession.cfgEinstellungen Assembly ManagerAssemblymanager.cfgBemaßungstexteDimTextBeforeAfter.cfgEinstellungen Featureskonfiguration genereFeatures_General.cfgFeatures Konfiguration 1Features_Conf1.CFGFeatures Konfiguration 2Features_Conf2.CFGKurztastenVISIAccelerators.accKurztasten ZeichenblattVISIPlotviewAccelerators.accVisicad_FTBAR.ini✓Position WerkzeugleistenVisicad_FTBAR.iniPosition Werkzeugleisten ZeichenblattPV_FTBAR.iniEinstellungen Fiel-/Streifenanalyseunfold_strip.cfgEinstellungen Standardelementeparam.g.cfgFlow QualitätseinstellungenFlowQualitySettings_Default.cfgFlow Lite QualitätseinstellungenFlowLiteQualitySettings_Default.cfgFlow Lite QualitätseinstellungenFlowDefaultDs.cfgFlow FavoritenFlowFavouriteMaterials.XMLEinstellungen ElektrodeEdm.cfgFlow FavoritenFlowFavouriteMaterials.XMLEinstellungen SchnittstellenImportSpatial.cfg                                                                                                    | Einstellungen Zeichenblatt                             | plotview.cfg                        | <b>V</b>              |            |
| Benutzerdefinierte Attribute       Attributes.cfg       ✓         Einstellungen Visi Session       VISISession.cfg       ✓         Einstellungen Assembly Manager       Assemblymanager.cfg       ✓         Bemaßungstexte       Dim TextBeforeAfter.cfg       ✓         Einstellungen Featureskonfiguration genere       Features_General.cfg       ✓         Features Konfiguration 1       Features_Conf1.CFG       ✓         Features Konfiguration 2       Features_Conf2.CFG       ✓         Kurztasten       VISIPlotviewAccelerators.acc       ✓         Kurztasten Zeichenblatt       VISIPlotviewAccelerators.acc       ✓         Rechte Maus Menü (RHM)       def_menu.pmu       ✓         Position Werkzeugleisten       Visicad_FTBAR.ini       ✓         Position Werkzeugleisten Zeichenblatt       PV_FTBAR.ini       ✓         Position Werkzeugleisten Zeichenblatt       PV_FTBAR.ini       ✓         Einstellungen Mould Tool       Newmouldtool.cfg       ✓         Einstellungen Teil-/Streifenanalyse       unfold_strip.cfg       ✓         Einstellungen Stamdardelemente       param-ng.cfg       ✓         Flow Qualitätseinstellungen       FlowDefaultDbs.cfg       ✓         Flow Qualitätseinstellungen       FlowLiteQualitySetttings_Default.cfg       ✓                                                                                                    | Konfigurationsparameter                                | visi.cfg                            | <b>V</b>              |            |
| Einstellungen Visi SessionVISISession.cfg✓Einstellungen Assembly ManagerAssemblymanager.cfg✓BemaßungstexteDim TextBeforeAfter.cfg✓Einstellungen Featureskonfiguration genereFeatures_General.cfg✓Features Konfiguration 1Features_Conf1.CFG✓Features Konfiguration 2Features_Conf2.CFG✓KurztastenVISIAccelerators.acc✓Kurztasten ZeichenblattVISIPlotviewAccelerators.acc✓Rechte Maus Menü (RHM)def_menu.pmu✓Position WerkzeugleistenVisicad_FTBAR.ini✓Position Werkzeugleisten ZeichenblattPV_FTBAR.ini✓Einstellungen KühlungCooling.cfg✓Einstellungen Teil-/Streifenanalyseunfold_strip.cfg✓Einstellungen Standardelementeparam-ng.cfg✓Flow QualitätseinstellungenFlowQualitySettings_Default.cfg✓Flow FavoritenFlowFavoriteMaterials.XML✓Flow FavoritenFlowFavoriteMaterials.XML✓Einstellungen ElektrodeEdm.cfg✓Einstellungen SchnittstellenImportSpatial.cfg✓                                                                                                    | Benutzerdefinierte Attribute                           | Attributes.cfg                      | <b>V</b>              |            |
| Einstellungen Assembly ManagerAssemblymanager.cfg✓BemaßungstexteDimTextBeforeAfter.cfg✓BemaßungstexteDimTextBeforeAfter.cfg✓Einstellungen Featureskonfiguration genereFeatures_General.cfg✓Features Konfiguration 1Features_Conf1.CFG✓Features Konfiguration 2Features_Conf2.CFG✓KurztastenVISIAccelerators.acc✓Kurztasten ZeichenblattVISIPlotviewAccelerators.acc✓Rechte Maus Menü (RHM)def_menu.pmu✓Position WerkzeugleistenVisicad_FTBAR.ini✓Position Werkzeugleisten ZeichenblattPV_FTBAR.ini✓Position Werkzeugleisten ZeichenblattPV_FTBAR.ini✓Einstellungen KühlungCooling.cfg✓Einstellungen Teil-/Streifenanalyseunfold_strip.cfg✓Einstellungen Standardelementeparam-ng.cfg✓Flow QualitätseinstellungenFlowQualitySettings_Default.cfg✓Flow Lite QualitätseinstellungenFlowLiteQualitySettings_Default.cfg✓Flow FavoritenFlowFavoriteMaterials.XML✓Einstellungen ElektrodeEdm.cfg✓Einstellungen ElektrodeEdm.cfg✓                                                                                                    | Einstellungen Visi Session                             | VISISession.cfg                     | <b>V</b>              |            |
| BemaßungstexteDimTextBeforeAfter.cfgImage: Control of Control of  | Einstellungen Assembly Manager                         | Assemblymanager.cfg                 | V                     |            |
| Einstellungen Featureskonfiguration genere       Features_General.cfg       ✓         Features Konfiguration 1       Features_Conf1.CFG       ✓         Features Konfiguration 2       Features_Conf2.CFG       ✓         Kurztasten       VISIAccelerators.acc       ✓         Kurztasten Zeichenblatt       VISIPlotviewAccelerators.acc       ✓         Rechte Maus Menü (RHM)       def_menu.pmu       ✓         Position Werkzeugleisten       Visicad_FTBAR.ini       ✓         Position Werkzeugleisten Zeichenblatt       PV_FTBAR.ini       ✓         Position Werkzeugleisten Zeichenblatt       PV_FTBAR.ini       ✓         Einstellungen Kühlung       Cooling.cfg       ✓         Einstellungen Teil-/Streifenanalyse       unfold_strip.cfg       ✓         Einstellungen Stempel       Punches.cfg       ✓         Flow Qualitätseinstellungen       FlowQualitySettings_Default.cfg       ✓         Flow Datenbank       FlowDefaultDbs.cfg       ✓         Flow Favoriten       FlowFavouriteMaterials.XML       ✓         Einstellungen Elektrode       Edm.cfg       ✓                                                                                                    | Bemaßungstexte                                         | DimTextBeforeAfter.cfg              | <ul> <li>✓</li> </ul> |            |
| Features Konfiguration 1Features_Conf1.CFG✓Features Konfiguration 2Features_Conf2.CFG✓KurztastenVISIAccelerators.acc✓Kurztasten ZeichenblattVISIPlotviewAccelerators.acc✓Rechte Maus Menü (RHM)def_menu.pmu✓Position WerkzeugleistenVisicad_FTBAR.ini✓Position Werkzeugleisten ZeichenblattPV_FTBAR.ini✓Position Werkzeugleisten ZeichenblattPV_FTBAR.ini✓Einstellungen Mould ToolNewmouldtool.cfg✓Einstellungen KühlungCooling.cfg✓Einstellungen Teil-/Streifenanalyseunfold_strip.cfg✓Einstellungen Standardelementeparam-ng.cfg✓Flow QualitätseinstellungenFlowQualitySettings_Default.cfg✓Flow DatenbankFlowDefaultDbs.cfg✓Flow Lite QualitätseinstellungenFlowLiteQualitySettings_Default.cfg✓Flow FavoritenFlowFavouriteMaterials.XML✓Einstellungen ElektrodeEdm.cfg✓                                                                                                    | Einstellungen Featureskonfiguration genere             | Features_General.cfg                | V                     |            |
| Features Konfiguration 2Features_Conf2.CFG✓KurztastenVISIAccelerators.acc✓Kurztasten ZeichenblattVISIPlotviewAccelerators.acc✓Rechte Maus Menü (RHM)def_menu.pmu✓Rechte Maus Menü (RHM) Zeichenblattdef_menu_plotview.pmu✓Position WerkzeugleistenVisicad_FTBAR.ini✓Position Werkzeugleisten ZeichenblattPV_FTBAR.ini✓Einstellungen Mould ToolNewmouldtool.cfg✓Einstellungen KühlungCooling.cfg✓Einstellungen Teil-/Streifenanalyseunfold_strip.cfg✓Einstellungen Standardelementeparam-ng.cfg✓Flow QualitätseinstellungenFlowQualitySettings_Default.cfg✓Flow DatenbankFlowDefaultDbs.cfg✓Flow Lite QualitätseinstellungenFlowLiteQualitySettings_Default.cfg✓Flow FavoritenFlowFavouriteMaterials.XML✓Einstellungen ElektrodeEdm.cfg✓                                                                                                    | Features Konfiguration 1                               | Features_Conf1.CFG                  | V                     |            |
| KurztastenVISIAccelerators.acc✓Kurztasten ZeichenblattVISIPlotviewAccelerators.acc✓Rechte Maus Menü (RHM)def_menu.pmu✓Rechte Maus Menü (RHM) Zeichenblattdef_menu_plotview.pmu✓Position WerkzeugleistenVisicad_FTBAR.ini✓Position Werkzeugleisten ZeichenblattPV_FTBAR.ini✓Einstellungen Mould ToolNewmouldtool.cfg✓Einstellungen Teil-/Streifenanalyseunfold_strip.cfg✓Einstellungen StempelPunches.cfg✓Flow QualitätseinstellungenFlowQualitySettings_Default.cfg✓Flow DatenbankFlowDefaultDbs.cfg✓Flow Lite QualitätseinstellungenFlowFavouriteMaterials.XML✓Flow FavoritenFlowFavouriteMaterials.XML✓Einstellungen ElektrodeEdm.cfg✓                                                                                                    | Features Konfiguration 2                               | Features_Conf2.CFG                  | V                     |            |
| Kurztasten ZeichenblattVISIPlotviewAccelerators.accImage: Constraint of the second of the second of the seco | Kurztasten                                             | VISIAccelerators.acc                | V                     |            |
| Rechte Maus Menü (RHM)def_menu.pmu✓Rechte Maus Menü (RHM) Zeichenblattdef_menu_plotview.pmu✓Position WerkzeugleistenVisicad_FTBAR.ini✓Position Werkzeugleisten ZeichenblattPV_FTBAR.ini✓Position Werkzeugleisten ZeichenblattPV_FTBAR.ini✓Einstellungen Mould ToolNewmouldtool.cfg✓Einstellungen KühlungCooling.cfg✓Einstellungen Teil-/Streifenanalyseunfold_strip.cfg✓Einstellungen Progress ToolProgressTool.cfg✓Einstellungen Standardelementeparam-ng.cfg✓Flow QualitätseinstellungenFlowQualitySettings_Default.cfg✓Flow Lite QualitäseinstellungenFlowLiteQualitySettings_Default.cfg✓Flow FavoritenFlowFavouriteMaterials.XML✓Einstellungen SchnittstellenImportSpatial.cfg✓                                                                                                    | Kurztasten Zeichenblatt                                | VISIPIotviewAccelerators.acc        | V                     |            |
| Rechte Maus Menü (RHM) Zeichenblattdef_menu_plotview.pmuImage: Constraint of the second second | Rechte Maus Menü (RHM)                                 | def_menu.pmu                        | V                     |            |
| Position WerkzeugleistenVisicad_FTBAR.ini✓Position Werkzeugleisten ZeichenblattPV_FTBAR.ini✓Einstellungen Mould ToolNewmouldtool.cfg✓Einstellungen KühlungCooling.cfg✓Einstellungen Teil-/Streifenanalyseunfold_strip.cfg✓Einstellungen Progress ToolProgressTool.cfg✓Einstellungen StempelPunches.cfg✓Flow QualitätseinstellungenFlowQualitySettings_Default.cfg✓Flow DatenbankFlowDefaultDbs.cfg✓Flow Lite QualitätseinstellungenFlowLiteQualitySettings_Default.cfg✓Flow FavoritenFlowFavouriteMaterials.XML✓Einstellungen ElektrodeEdm.cfg✓Einstellungen SchnittstellenImportSpatial.cfg✓                                                                                                    | Rechte Maus Menü (RHM) Zeichenblatt                    | def_menu_plotview.pmu               | V                     |            |
| Position Werkzeugleisten ZeichenblattPV_FTBAR.iniEinstellungen Mould ToolNewmouldtool.cfg✓Einstellungen KühlungCooling.cfg✓Einstellungen Teil-/Streifenanalyseunfold_strip.cfg✓Einstellungen Progress ToolProgressTool.cfg✓Einstellungen StempelPunches.cfg✓Einstellungen Standardelementeparam-ng.cfg✓Flow QualitätseinstellungenFlowQualitySettings_Default.cfg✓Flow DatenbankFlowDefaultDbs.cfg✓Flow Lite QualitätseinstellungenFlowLiteQualitySettings_Default.cfg✓Flow FavoritenFlowFavouriteMaterials.XML✓Einstellungen ElektrodeEdm.cfg✓Einstellungen SchnittstellenImportSpatial.cfg✓                                                                                                    | Position Werkzeugleisten                               | Visicad_FTBAR.ini                   | V                     |            |
| Einstellungen Mould ToolNewmouldtool.cfgImage: Cooling.cfgEinstellungen KühlungCooling.cfgImage: Cooling.cfgEinstellungen Teil-/Streifenanalyseunfold_strip.cfgImage: Cooling.cfgEinstellungen Progress ToolProgressTool.cfgImage: Cooling.cfgEinstellungen StempelPunches.cfgImage: Cooling.cfgEinstellungen Standardelementeparam-ng.cfgImage: Cooling.cfgFlow QualitätseinstellungenFlowQualitySettings_Default.cfgImage: Cooling.cfgFlow DatenbankFlowDefaultDbs.cfgImage: Cooling.cfgFlow Lite QualitätseinstellungenFlowLiteQualitySettings_Default.cfgImage: Cooling.cfgFlow FavoritenFlowFavouriteMaterials.XMLImage: Cooling.cfgEinstellungen ElektrodeEdm.cfgImage: Cooling.cfgEinstellungen SchnittstellenImportSpatial.cfgImage: Cooling.cfg                                                                                                    | Position Werkzeugleisten Zeichenblatt                  | PV_FTBAR.ini                        | V                     |            |
| Einstellungen KühlungCooling.cfg✓Einstellungen Teil-/Streifenanalyseunfold_strip.cfg✓Einstellungen Progress ToolProgressTool.cfg✓Einstellungen StempelPunches.cfg✓Einstellungen Standardelementeparam-ng.cfg✓Flow QualitätseinstellungenFlowQualitySettings_Default.cfg✓Flow DatenbankFlowDefaultDbs.cfg✓Flow Lite QualitätseinstellungenFlowLiteQualitySettings_Default.cfg✓Flow Lite QualitätseinstellungenFlowLiteQualitySettings_Default.cfg✓Flow FavoritenFlowFavouriteMaterials.XML✓Einstellungen ElektrodeEdm.cfg✓Einstellungen SchnittstellenImportSpatial.cfg✓                                                                                                    | Einstellungen Mould Tool                               | Newmouldtool.cfg                    | V                     |            |
| Einstellungen Teil-/Streifenanalyse       unfold_strip.cfg       ✓         Einstellungen Progress Tool       ProgressTool.cfg       ✓         Einstellungen Stempel       Punches.cfg       ✓         Einstellungen Standardelemente       param-ng.cfg       ✓         Flow Qualitätseinstellungen       FlowQualitySettings_Default.cfg       ✓         Flow Datenbank       FlowDefaultDbs.cfg       ✓         Flow Lite Qualitätseinstellungen       FlowLiteQualitySettings_Default.cfg       ✓         Flow Favoriten       FlowFavouriteMaterials.XML       ✓         Einstellungen Elektrode       Edm.cfg       ✓                                                                                                    | Einstellungen Kühlung                                  | Cooling.cfg                         | V                     |            |
| Einstellungen Progress Tool       ProgressTool.cfg       ✓         Einstellungen Stempel       Punches.cfg       ✓         Einstellungen Standardelemente       param-ng.cfg       ✓         Flow Qualitätseinstellungen       FlowQualitySettings_Default.cfg       ✓         Flow Datenbank       FlowDefaultDbs.cfg       ✓         Flow Lite Qualitätseinstellungen       FlowLiteQualitySettings_Default.cfg       ✓         Flow Lite Qualitätseinstellungen       FlowLiteQualitySettings_Default.cfg       ✓         Flow Favoriten       FlowFavouriteMaterials.XML       ✓         Einstellungen Elektrode       Edm.cfg       ✓         Einstellungen Schnittstellen       ImportSpatial.cfg       ✓                                                                                                    | Einstellungen Teil-/Streifenanalyse                    | unfold_strip.cfg                    | V                     |            |
| Einstellungen Stempel       Punches.cfg       ✓         Einstellungen Standardelemente       param-ng.cfg       ✓         Flow Qualitätseinstellungen       FlowQualitySettings_Default.cfg       ✓         Flow Datenbank       FlowDefaultDbs.cfg       ✓         Flow Lite Qualitätseinstellungen       FlowLiteQualitySettings_Default.cfg       ✓         Flow Lite Qualitätseinstellungen       FlowLiteQualitySettings_Default.cfg       ✓         Flow Favoriten       FlowFavouriteMaterials.XML       ✓         Einstellungen Elektrode       Edm.cfg       ✓         Einstellungen Schnittstellen       ImportSpatial.cfg       ✓                                                                                                    | Einstellungen Progress Tool                            | ProgressTool.cfg                    | V                     |            |
| Einstellungen Standardelemente       param-ng.cfg       ✓         Flow Qualitätseinstellungen       FlowQualitySettings_Default.cfg       ✓         Flow Datenbank       FlowDefaultDbs.cfg       ✓         Flow Lite Qualitätseinstellungen       FlowLiteQualitySettings_Default.cfg       ✓         Flow Lite Qualitätseinstellungen       FlowLiteQualitySettings_Default.cfg       ✓         Flow Favoriten       FlowFavouriteMaterials.XML       ✓         Einstellungen Elektrode       Edm.cfg       ✓         Einstellungen Schnittstellen       ImportSpatial.cfg       ✓                                                                                                    | Einstellungen Stempel                                  | Punches.cfg                         | V                     |            |
| Flow Qualitätseinstellungen       FlowQualitySettings_Default.cfg       ✓         Flow Datenbank       FlowDefaultDbs.cfg       ✓         Flow Lite Qualitätseinstellungen       FlowLiteQualitySettings_Default.cfg       ✓         Flow Favoriten       FlowFavouriteMaterials.XML       ✓         Einstellungen Elektrode       Edm.cfg       ✓         Einstellungen Schnittstellen       ImportSpatial.cfg       ✓                                                                                                    | Einstellungen Standardelemente                         | param-ng.cfg                        | V                     |            |
| Flow Datenbank       FlowDefaultDbs.cfg       ✓         Flow Lite Qualitätseinstellungen       FlowLiteQualitySettings_Default.cfg       ✓         Flow Favoriten       FlowFavouriteMaterials.XML       ✓         Einstellungen Elektrode       Edm.cfg       ✓         Einstellungen Schnittstellen       ImportSpatial.cfg       ✓                                                                                                    | Flow Qualitätseinstellungen                            | FlowQualitySettings_Default.cfg     | V                     |            |
| Flow Lite Qualitätseinstellungen       FlowLiteQualitySettings_Default.cfg       ✓         Flow Favoriten       FlowFavouriteMaterials.XML       ✓         Einstellungen Elektrode       Edm.cfg       ✓         Einstellungen Schnittstellen       ImportSpatial.cfg       ✓                                                                                                    | Flow Datenbank                                         | FlowDefaultDbs.cfg                  | V                     |            |
| Flow Favoriten       Flow FavouriteMaterials.XML       ✓         Einstellungen Elektrode       Edm.cfg       ✓         Einstellungen Schnittstellen       ImportSpatial.cfg       ✓                                                                                                    | Flow Lite Qualitätseinstellungen                       | FlowLiteQualitySettings_Default.cfg | V                     |            |
| Einstellungen Elektrode     Edm.cfg     ✓       Einstellungen Schnittstellen     ImportSpatial.cfg     ✓                                                                                                    | Flow Favoriten                                         | FlowFavouriteMaterials.XML          | V                     |            |
| Einstellungen Schnittstellen ImportSpatial.cfg 🖌                                                                                                    | Einstellungen Elektrode                                | Edm.cfg                             | V                     |            |
|                                                                                                    | Einstellungen Schnittstellen                           | ImportSpatial.cfg                   | V                     |            |
| CAM Einstellungen Solmach.cfg 🗸                                                                                                    | CAM Einstellungen                                      | Solmach.cfg                         | V                     |            |
| Einstellungen Vero-Post Vero-Post.cfg                                                                                                    | Einstellungen Vero-Post                                | Vero-Post.cfg                       | V                     |            |
| Vergleich compare.cfg 🗸 🗸                                                                                                    | Vergleich                                              | compare.cfg                         | V                     | ~          |

Hier sollte zunächst der Pfad der vorherigen Version z.B. C:\VISI2018R2 im Feld **[Ordner der vorherigen VISI-Installation]** gewählt werden. Das System zeigt nun die Dateien an, die aktualisiert werden können.

| 💟 VISI Update mit Einstellungen aus vorhe   | rigem Release                                | _                                                                                                    | ×  |
|---------------------------------------------|----------------------------------------------|----------------------------------------------------------------------------------------------------|----|
| Aktuelles Profil : Default                  |                                              |                                                                                                    |    |
| Ordner vorherige VISI-Installation C:\VISI2 | 018R2                                        | Update 🤶                                                                                                    |    |
| 🖶 🗹 Update Libraries 🛛 Setze altes a        | aktives Profil                               |                                                                                                    |    |
| Vorherige Version der Dateien wiederherste  | ellen (.bak) Originalversion der Dateien wie | ederherstellen (.or                                                                                                    | i) |
| Beschreibungung                             | Dateiname                                    | Update                                                                                                    | ^  |
| Bemaßungen                                  | dim.cfg                                      | <ul> <li>Image: A set of the set of the</li></ul>  |    |
| STL Ausgabe                                 | facet.cfg                                    | <ul> <li>Image: A set of the set of the</li></ul>  |    |
| Einstellungen Zeichenblatt                  | plotview.cfg                                 | <ul> <li>Image: A set of the set of the</li></ul>  |    |
| Konfigurationsparameter                     | visi.cfg                                     | <ul> <li>Image: A set of the set of the</li></ul>  |    |
| Benutzerdefinierte Attribute                | Attributes.cfg                               | <ul> <li>Image: A set of the set of the</li></ul>  |    |
| Einstellungen Visi Session                  | VISISession.cfg                              | <ul> <li>Image: A set of the set of the</li></ul>  |    |
| Einstellungen Assembly Manager              | Assemblymanager.cfg                          | <ul> <li>Image: A set of the set of the</li></ul>  |    |
| Bemaßungstexte                              | DimTextBeforeAfter.cfg                       | <ul> <li>Image: A set of the set of the</li></ul>  |    |
| Einstellungen Featureskonfiguration genere  | Features_General.cfg                         | V                                                                                                    |    |
| Features Konfiguration 1                    | Features_Conf1.CFG                           | V                                                                                                    |    |
| Features Konfiguration 2                    | Features_Conf2.CFG                           | V                                                                                                    |    |
| Kurztasten                                  | VISIAccelerators.acc                         | V                                                                                                    |    |
| Kurztasten Zeichenblatt                     | VISIPIotviewAccelerators.acc                 | V                                                                                                    |    |
| Rechte Maus Menü (RHM)                      | def_menu.pmu                                 | V                                                                                                    |    |
| Rechte Maus Menü (RHM) Zeichenblatt         | def_menu_plotview.pmu                        | V                                                                                                    |    |
| Position Werkzeugleisten                    | Visicad_FTBAR.ini                            | <b>v</b>                                                                                                    |    |
| Position Werkzeugleisten Zeichenblatt       | PV_FTBAR.ini                                 | V                                                                                                    |    |
| Einstellungen Mould Tool                    | Newmouldtool.cfg                             | ¥                                                                                                    |    |
| Einstellungen Kühlung                       | Cooling.cfg                                  | ¥                                                                                                    |    |
| Einstellungen Teil-/Streifenanalyse         | unfold_strip.cfg                             | <ul> <li>Image: A second second s</li></ul> |    |
| Einstellungen Progress Tool                 | ProgressTool.cfg                             | V                                                                                                    |    |
| Einstellungen Stempel                       | Punches.cfg                                  | V                                                                                                    |    |
| Einstellungen Standardelemente              | param-ng.cfg                                 | V                                                                                                    |    |
| Flow Qualitätseinstellungen                 | FlowQualitySettings_Default.cfg              | V                                                                                                    |    |
| Flow Datenbank                              | FlowDefaultDbs.cfg                           | <ul> <li>Image: A second second s</li></ul> |    |
| Flow Lite Qualitätseinstellungen            | FlowLiteQualitySettings_Default.cfg          | V                                                                                                    |    |
| Flow Favoriten                              | FlowFavouriteMaterials.XML                   | V                                                                                                    |    |
| Einstellungen Elektrode                     | Edm.cfg                                      | V                                                                                                    |    |
| Einstellungen Schnittstellen                | ImportSpatial.cfg                            | V                                                                                                    |    |
| CAM Einstellungen                           | Solmach.cfg                                  | V                                                                                                    |    |
| Einstellungen Vero-Post                     | Vero-Post.cfg                                | ¥                                                                                                    |    |
| Vergleich                                   | compare.cfg                                  | <b>V</b>                                                                                                    | ~  |

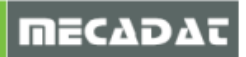

Mit der Option [Wähle alle] lassen sich alle Einträge markieren oder aufheben.

| 💟 VISI Update mit Einstellungen aus vorhe                                                                       | rigem Release                                | – 🗆 X                                                                                                    |  |  |
|----------------------------------------------------------------------------------------------------|----------------------------------------------|----------------------------------------------------------------------------------------------------|--|--|
| Aktuelles Profil : Default                                                                                      |                                              |                                                                                                    |  |  |
| Ordner vorherige VISI-Installation C:\VISI2018R2 Update 2                                                       |                                              |                                                                                                    |  |  |
| 🔄 🗹 Update Libraries 🛛 Setze altes aktives Profil                                                               |                                              |                                                                                                    |  |  |
| Vorherige Version der Dateien wiederherste                                                                      | ellen (.bak) Originalversion der Dateien wie | derherstellen (.ori)                                                                                                    |  |  |
| Beschreibungung                                                                                                 | Dateiname                                    | Update 🔨                                                                                                    |  |  |
| Bemaßungen                                                                                                    | dim.cfg                                      | <ul> <li>Image: A set of the set of the</li></ul> |  |  |
| STL Ausgabe                                                                                                    | facet.cfg                                    | ✓                                                                                                    |  |  |
| Einstellungen Zeichenblatt plotview.cfg 🖌                                                                       |                                              |                                                                                                    |  |  |
| Konfigurationsparameter                                                                                         | visi.cfg                                     | V                                                                                                    |  |  |
| the second second second second second second second second second second second second second second second se | A 11 11 1 1 1 1 1 1 1 1 1 1 1 1 1 1 1 1      |                                                                                                    |  |  |

Achtung: Da sich bei einem Versionswechsel meist die Iconstruktur ändert (neue Icons kommen hinzu), sollten die entsprechenden Dateien Icons.cfg und Plotviewicons.cfg vor der Aktualisierung deaktiviert werden.

| VISI Update mit Einstellungen aus vorl   | nerigem Release                           | >                                                                                                    | < |
|------------------------------------------|-------------------------------------------|----------------------------------------------------------------------------------------------------|---|
| Aktuelles Profil : Default               |                                           |                                                                                                    |   |
| Ordner vorherige VISI-Installation C:\VI | SI2018R2                                  | Update 2                                                                                                    |   |
| 🖶 🗹 Update Libraries 🗹 Setze alter       | aktives Profil                            |                                                                                                    |   |
| Vorherige Version der Dateien wiederhers | tellen (.bak) Originalversion der Dateien | wiederherstellen (.ori)                                                                                                    |   |
| Beschreibungung                          | Dateiname                                 | Update                                                                                                    | ~ |
| Kurztasten Zeichenblatt                  | VISIPIotviewAccelerators.acc              | <u> </u>                                                                                                    |   |
| Rechte Maus Menü (RHM)                   | def menu.pmu                              |                                                                                                    |   |
| Rechte Maus Menü (RHM) Zeichenblatt      | def menu plotview.pmu                     | · ·                                                                                                    |   |
| Position Werkzeugleisten                 | Visicad FTBAR.ini                         | · ·                                                                                                    |   |
| Position Werkzeugleisten Zeichenblatt    | PV FTBAR.ini                              | · ·                                                                                                    |   |
| Einstellungen Mould Tool                 | Newmouldtool.cfg                          |                                                                                                    |   |
| Einstellungen Kühlung                    | Cooling.cfg                               | · ·                                                                                                    |   |
| Einstellungen Teil-/Streifenanalyse      | unfold_strip.cfg                          | · ·                                                                                                    |   |
| Einstellungen Progress Tool              | ProgressTool.cfg                          | V                                                                                                    |   |
| Einstellungen Stempel                    | Punches.cfg                               | V                                                                                                    |   |
| Einstellungen Standardelemente           | param-ng.cfg                              | <ul> <li>✓</li> </ul>                                                                                                    |   |
| Flow Qualitätseinstellungen              | FlowQualitySettings_Default.cfg           | <ul> <li>✓</li> </ul>                                                                                                    |   |
| Flow Datenbank                           | FlowDefaultDbs.cfg                        | <ul> <li>✓</li> </ul>                                                                                                    |   |
| Flow Lite Qualitätseinstellungen         | FlowLiteQualitySettings_Default.cfg       | <ul> <li>✓</li> </ul>                                                                                                    |   |
| Flow Favoriten                           | FlowFavouriteMaterials.XML                | <ul> <li>✓</li> </ul>                                                                                                    |   |
| Einstellungen Elektrode                  | Edm.cfg                                   | <ul> <li>✓</li> </ul>                                                                                                    |   |
| Einstellungen Schnittstellen             | ImportSpatial.cfg                         | <ul> <li>✓</li> </ul>                                                                                                    |   |
| CAM Einstellungen                        | Solmach.cfg                               | <ul> <li>✓</li> </ul>                                                                                                    |   |
| Einstellungen Vero-Post                  | Vero-Post.cfg                             | <ul> <li>✓</li> </ul>                                                                                                    |   |
| Vergleich                                | compare.cfg                               | <ul> <li>Image: A second second s</li></ul> |   |
| Krümmung                                 | curvature.cfg                             | <ul> <li>Image: A second second s</li></ul> |   |
| Formschrägenanalyse                      | analyser.cfg                              | V                                                                                                    |   |
| Reflexionen                              | Reflections.cfg                           | <ul> <li>Image: A second second s</li></ul> |   |
| Split                                    | Split.cfg                                 | <ul> <li>Image: A second second s</li></ul> |   |
| Explosionsmanager                        | Exploded.cfg                              | <ul> <li>Image: A second second s</li></ul> |   |
| 3D Bohrungstabelle                       | 3DBoringChart.cfg                         | <ul> <li>Image: A second second s</li></ul> |   |
| Benutzerdefiniertes Applikationsmenü     | ext3d.mnu                                 | <u> </u>                                                                                                    |   |
| lcons                                    | ICONS.cfg                                 |                                                                                                    |   |
| Icons Zeichenblatt                       | plotviewicons.cfg                         |                                                                                                    |   |
| Assembly Manager Vorlagen                | ASSEMBLYMANAGER.XML                       | V                                                                                                    |   |
| Assembly Manager Klassen                 | ASSEMBLYMANAGERCLASSES.XML                | <ul> <li>✓</li> </ul>                                                                                                    |   |
| Assembly Manager Trennzeichen            | ASSEMBLYMANAGERSPLITTERS.XML              | <ul> <li>V</li> </ul>                                                                                                    | ~ |

Nach Markieren bzw. Entmarkieren der gewünschten Dateien und Optionen klicken Sie auf die Schaltfläche **[Update]**, um den eigentlichen Updatevorgang zu starten.

| 💟 VISI Update mit Einstellungen aus vorh   | erigem Release                               | _           | ×         |
|--------------------------------------------|----------------------------------------------|-------------|-----------|
| Aktuelles Profil : Default                 |                                              |             |           |
| Ordner vorherige VISI-Installation C:\VISI | 2018R2                                       | Update      | 2         |
| 🕾 🖂 Update Libraries 🖂 Setze altes         | aktives Profil                               |             |           |
| Vorherige Version der Dateien wiederherst  | ellen (.bak) Originalversion der Dateien wie | derherstell | en (.ori) |
| Beschreibungung                            | Dateiname                                    | Update      | ^         |
| Bemaßungen                                 | dim.cfg                                      | <b>v</b>    |           |
| STL Ausgabe                                | facet.cfg                                    | <b>v</b>    |           |
| Einstellungen Zeichenblatt                 | plotview.cfg                                 | <b>v</b>    |           |
| Konfigurationsparameter                    | visi.cfq                                     | V           |           |

Am Ende des Updatevorgangs wird eine TXT-Datei "Updatecfg.log" geöffnet. In dieser Datei können Sie nachverfolgen, welche CFG's und Datenbanken übernommen wurden.

Das System legt eine Backupkopie der aktuellen Konfiguration an. Diese kann bei Bedarf wiederhergestellt werden. Zusätzlich ist es möglich, jederzeit die Originalversion (Stand nach der Installation) wiederherzustellen.

| VISI Update mit Einstellungen aus vorhe     | rigem Release                                     | -           | ×          | ( |
|---------------------------------------------|---------------------------------------------------|-------------|------------|---|
| Aktuelles Profil : Default                  |                                                   |             |            |   |
| Ordner vorherige VISI-Installation C:\VISI2 | 018R2                                             | Update      | ?          |   |
| 🖶 🗌 🗹 Update Liberries 🗹 Setze altes a      | 🖶 🛛 Update Liberfies 🖾 Setze altes aktives Profil |             |            |   |
| Vorherige Version der Dateien wiederherste  | ellen (.bak) Originalversion der Dateien wi       | ederherstel | len (.ori) |   |
| Beschreibungung                             | Dateiname                                         | Update      |            | ^ |
| Bemaßungen                                  | dim.cfg                                           | V           |            |   |
| STL Ausgabe                                 | facet.cfg                                         | V           |            |   |
| Einstellungen Zeichenblatt                  | plotview.cfg                                      | V           |            |   |
| V                                           |                                                   | 1.0         |            |   |

### 2 Übernahme benutzerrelevanter Datenbanken für die CAM-Module

Wählen Sie die Option **[Update Libraries]**, dann werden alle benutzerrelevanten Datenbanken und Konfigurationsdaten für die CAM-Module aus dem Library-Ordner der vorherigen Installation übertragen.

| VISI Update mit Einstellungen aus vorhe                                                                                                    | rigem Release                                | _           | ×         |
|----------------------------------------------------------------------------------------------------|----------------------------------------------|-------------|-----------|
| Aktuelles Profil : Default                                                                                                    |                                              |             |           |
| Ordner vorherige VISI-Installation C:\VISI20                                                                                                    | 018R2                                        | Update      | ?         |
| The set of the set of the set of |                                              |             |           |
| Vorherige Version der Dateien wiederherste                                                                                                    | ellen (.bak) Originalversion der Dateien wie | derherstell | en (.ori) |
| Beschreibungung                                                                                                    | Dateiname                                    | Update      | ^         |
| Kurztasten Zeichenblatt                                                                                                    | VISIPIotviewAccelerators.acc                 | <b>v</b>    |           |
| Rechte Maus Menü (RHM)                                                                                                    | def_menu.pmu                                 | V           |           |
| Rechte Maus Menü (RHM) Zeichenblatt                                                                                                    | def menu plotview.pmu                        | V           |           |

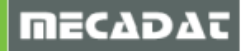

1

### 2.1 VISI – Machining (Maschinen-, Werkzeugdatenbanken, Postprozessoren)

Alle Postprozessoren, Maschinenkonfigurationen und die Werkzeugdatenbank können aus der gewählten Referenzinstallation übernommen werden.

Es müssen keine Maschinenordner und PPs (mit Unterordnern) mehr manuell kopiert werden.

### Wichtig für Nutzer der Option VeroTools (Netzwerkdatenbank)

**Wichtig**: Wenn Sie die Werkzeugdatenbank zentral auf einem Netzlaufwerk nutzen, erzeugen Sie von der "ViTools.mdb" in diesem Ordner <u>unbedingt</u> eine Sicherungskopie, bevor Sie das Migrationstool starten und die Updatefunktion ausführen! Das Update-Tool konvertiert die Werkzeugdatenbank automatisch in das VISI 2020.0 Format und kann danach von älteren Versionen nicht mehr geöffnet und verwendet werden.

### 2.1.1 Postprozessoren aus VISI 2018 R2

Postprozessoren aus VISI 21 bzw. VISI 2016 Rx/VISI2017Rx/2018Rx können problemlos verwendet werden.

### 2.1.2 Postprozessoren aus VISI 20 und früher

Verwenden Sie einen Postprozessor, welcher aus VISI 20 oder früher stammt und nicht mit Version 21 geprüft bzw. konvertiert wurde, senden Sie uns diesen zur Überprüfung zu. Die cfg-Dateien der Postprozessoren finden Sie standardmäßig unter **\VISIxxxx\Postp**.

### 2.1.3 Maschinenkonfigurationen

Alle Kunden, die mit einer 3-Achs Maschine arbeiten, laden sich die aktuelle 3-Ax Standardmaschine von der MECADAT Homepage im Bereich <u>Support/Download</u> herunter.

(Falls eine Weiterleitung nicht funktioniert, kopieren Sie sich bitte diesen Link in Ihren Browser.) http://www.mecadat.de/support-service/downloads/

Kunden mit speziellen Maschinenkonfigurationen für 3+2 angestellt Fräsen und/ oder für 5-Ax Simultanbearbeitung erhalten vom MECADAT–Team eine speziell angepasste Maschinenkonfiguration.

Spezielle Maschinenkonfigurationen aus vorherigen Versionen können mit VISI 2020.0 weiterverwendet werden. <u>Aktivieren Sie bei Maschinenkonfigurationen, die 5Achsen Simultanfräsen unterstützen, die neue Option [Simulation kürzester Weg]!</u>

**Hinweis:** Die Einstellung "Simulation kürzester Weg" ist in der Maschinenkonfiguration zu finden und bezieht sich auf die Primärachse. Der Parameter wurde neu zugefügt und muss bei allen 5Achsen Maschinenkonfiguration aus <u>VISI 2017 R1</u> und älter aktiviert werden! Falls Sie sich unsicher sind, ob Ihre Maschine die Option "Kürzester Weg" unterstützt, melden Sie sich bitte bei unserem Support

**Achtung!!** Ausnahmen bilden hier momentan die 5AX- Konfigurationen für Röders-Maschinen. Bei diesen Maschinen darf diese Option <u>nicht</u> aktiviert werden.

| N.C. Einschränkung Achsrotation |                                          |
|---------------------------------|------------------------------------------|
| Primäre Rotationsachse          | Zwischen 0 und 360 $\sim$                |
| Sekundäre Rotationsachse        | Zwischen -180 und 180 $ \smallsetminus $ |
| Simulation kürzester Weg        |                                          |

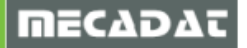

### 2.1.4 Verknüpfen von Maschine und Postprozessor

Wurden alle Maschinen und Postprozessoren mit dem Updatetool übertragen, dann muss die jeweilige Maschine mit dem entsprechenden PP verknüpft werden, da dieser Schritt nicht vom Updatetool übernommen wird.

In einem Projekt innerhalb des CAM-Navigators wählen Sie die gewünschte Maschine mit der Funktion **[Maschine wechseln]** aus. Auf den Eintrag der Maschine im Baum des CAM-Navigators klicken Sie dann erneut mit der rechten Maustaste M2, wählen **[Steuerung wechseln]** und wählen dann die entsprechende CFG-Datei des Postprozessors aus. Nun ist der passende PP dauerhaft mit der Maschine verknüpft, bis Sie diese Aktion erneut ausführen.

### 2.2 Bearbeitungsvorlagen für VISI Machining

Bearbeitungsvorlagen für CAM und PEW, die im Systemordner für Bearbeitungsvorlagen (VISI201xR1\Library\Common\Cam\Operations\I\_1144) abgelegt sind, werden automatisch im gleichen Ordner unter VISI2020. abgelegt.

Bearbeitungsvorlagen, die in eigenen, benutzerdefinierten Ordnern außerhalb der VISI-Verzeichnisstruktur abgelegt sind und über die Option <u>Benutzerordner</u> verknüpft wurden, werden nicht automatisch übernommen.

Diese Verknüpfungen für die Benutzerordner müssen wieder neu in VISI 2020.0 erzeugt werden.

### 2.2.1 Bearbeitungsvorlagen konvertieren

Bearbeitungsvorlagen aus VISI 21/ VISI 2016/ 2017 /2018 R1/ R2 müssen konvertiert werden. Dies gilt sowohl für die Vorlagen im Systemordner als auch für die Vorlagen in den Benutzerordnern. Gehen Sie dazu wie folgt vor:

 Verwenden Sie die Funktion [Bearbeitung] → [Defaults und Konvertierungen] → [Konvertiere Vorlagen über Ordner]. Wählen Sie den Ordner an, der Ihre Bearbeitungsvorlagen enthält. Das Updatetool erzeugt nun eine Kopie von dem gesamten Ordner, der Ihre konvertierten Bearbeitungsvorlagen enthält mit dem Zusatz \_2020 im Ordnernamen. Sie können anschließend den Originalordner umbenennen als Sicherungskopie und dann im neu erzeugten Vorlagenordner den Namenszusatz \_2020 entfernen.

### Oder einzeln

 Verwenden Sie die Funktion [Bearbeitung] → [Defaults und Konvertierungen] → [Konvertiere Vorlage]. Wählen Sie die CFG-Datei der zu konvertierenden Vorlage aus. Das Updatetool erzeugt nun eine Kopie von Ihrer Bearbeitungsvorlage, diese enthält den Zusatz \_2020 im Dateinamen und im Inhalt die konvertierte Vorlage. Sie können anschließend die Originaldatei umbenennen als Sicherungskopie und dann den Namenszusatz \_2020 der konvertierten Vorlage entfernen.

**Tipp**: Wenn Es sich um Vorlagen mit mehreren Operationen handelt, dann sollten diese immer mit der ersten Methode (über Ordner) konvertiert werden, da jede Operation durch eine CMP-Datei dargestellt wird, und somit die Konvertierung für jede CMP-Datei bzw. Operation separat durchgeführt werden muss. (Also bei einer Bearbeitungsvorlage mit 4 Operationen müsste auch viermal für jede Operation die Konvertierung durchgeführt werden).

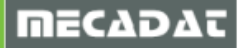

### 2.2.2 Bearbeitungsvorlagen aus VISI 20 und früher

Da seit VISI 21 sowohl für 2D- als auch für 3D-Bearbeitungen eine neue Engine zur Berechnung integriert wurde, können die bisher bestehenden Bearbeitungsvorlagen aus VISI 20 und früher nicht konvertiert werden. Diese müssen neu erzeugt werden.

### 3 Compass-Konfigurationen

Die Ordner der Compass-Konfigurationen werden mit dem Update-Tool nicht übernommen. In den CAM-Einstellungen wird lediglich der Verweis auf den Compass-Ordner übertragen.

### 3.1 Compass-Konfigurationen aus VISI 20 und früher

Verfügen Sie über eine Anpassung für VISI 20 oder früher muss diese für VISI 2020.0 durch einen MECADAT-Techniker konvertiert werden.

Im Verzeichnis C:\VISI20\Library\Common\Cam befindet sich ein Unterordner mit den kundenspezifischen Konfigurationsdateien (Firmenname).

| ntres () # the follows # 101      | <ul> <li>Millinger</li> </ul> |           |              |
|-----------------------------------|-------------------------------|-----------|--------------|
| · Windows (C:) 	 VISI20 	 Library | ▶ Common ▶ Ca                 | am 🕨      | •            |
| en 🛛 In Bibliothek aufnehmen 🔻    | Freigeben für 🗸               | Brennen N | leuer Ordner |
| Name                              |                               | Änder     | rungsdatum   |
| 👢 Compass_KUI                     | NDE                           | 18.02.    | 2015 10:13   |
| U CompassSyste                    | em                            | 18.02.    | 2015 08:40   |
| 📜 📜 DB                            |                               | 18.02.    | 2015 08:56   |
| 👢 MachineTool                     |                               | 06.02.    | 2015 11:32   |
| 👢 Macros                          |                               | 07.01.    | 2015 15:39   |
| 📕 Operations                      |                               | 07.01.    | 2015 08:47   |
| 📕 👢 Queries                       |                               | 07.01.    | 2015 15:39   |
| 😑 🔍 Report                        |                               | 07.01.    | 2015 08:48   |

Bitte zippen Sie diesen Ordner und senden uns diesen per Email zu.

### 3.2 Compass-Konfigurationen aus VISI 21/ VISI 2016/ 2017 R1/ R2

Anpassungen, mit denen bereits in VISI 21/ VISI 2016/ 2017 R1/ R2 gearbeitet wurde, können für VISI 2020.0 konvertiert werden.

Gehen Sie dazu bitte vor, wie im Punkt 2.2.1. beschrieben, und zwar nach der ersten Methode **[Konvertiere Vorlagen über Ordner]**.

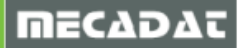

### 4 PEW-Maschineneinstellungen und Technologiedatenbanken

Die Maschineneinstellungen und Technologiedatenbanken für VISI PEW werden mit dem Migrationstool <u>nicht</u> übertragen. Die korrekten Maschineneinstellungen müssen wieder durch Laden der SNP-Datei für die PEW-Maschine gesetzt werden.

Benutzerdefinierte Technologie-Datenbanken sowie der Verweis auf eine bestimmte Datenbank müssen weiterhin manuell kopiert und definiert werden.

### 4.1 Übernahme der PEW-Technologiedatenbank

Verwenden Sie eine Mitsubishi- bzw Makino Drahterodieranlage, dann sind die Technologiedatenbanken in der Regel immer auf neuestem Stand, da hier ein ständiger Abgleich zwischen Softwarelieferant und Maschinenhersteller erfolgt.

Haben Sie für Ihre Drahterodiermaschine eine spezielle Technologie-Datenbank von MECADAT erhalten (eventuell da die Maschine aufgrund des Baujahres gar nicht mehr in der Datenbank enthalten ist), dann übernehmen Sie bitte diese Technologie-DB in die neue Version.

Das gleiche gilt, wenn Sie mit einer Sodick-Anlage arbeiten. Für diese Maschinen erhält der Anwender eine speziell auf seine Maschinentechnologie abgestimmte Datenbank.

Die Datenbanken liegen bei Installation unter VISI-Default-Ordnerstruktur im Ordner

## C:\VISI2018R2\Library\Common\PEW\Machinetool\*ihre\_Maschine*\Data (oder dem entsprechend gewählten Laufwerk D:\, E:\ o.ä)

bei Installation unter Windows-Ordnerstruktur im Ordner

### C:\ProgramData\ Vero Software\VISI2018R2\Library\Common\Pew\MachineTool\*ihre\_Maschine*\Data

(Bitte beachten, dass dieser Ordner eventuell ausgeblendet ist im Windows-Explorer)

Kopieren Sie nun die entsprechende MDB-Datei in den gleichen Unterordner Ihrer VISI2020.0-Installation.

### 4.2 Schnappschuss erzeugen und laden

Erzeugen Sie in V201x Rx den Schnappschuss von Ihrer PEW-Maschinenkonfiguration.

Verwenden Sie dazu das gekennzeichnete Icon, alle gesetzten Optionen und Einträge werden in eine \*.SNP Datei in einen Ordner Ihrer Wahl gespeichert.

| Maschinen Konfiguration           |                              |             | ×      |
|-----------------------------------|------------------------------|-------------|--------|
| 8 B                               |                              |             |        |
| Optionen Weitere Optionen         |                              |             |        |
| Maschinenmodell                   | Ausgabeoptionen              | ·           |        |
| Sodick VL400Q                     | Erweiterung NC Datei         | nc          |        |
| Ausgabe Einheiten                 | Erzeuge NC Unterordner       |             | Sodick |
| Metrisch/Imperial Inch Metrisch 🗸 | Automatisches Drahteinfädeln |             |        |
| Absolut/Inkremental Absolut ~     | Ausgabe Wiedereinfädeln      | G29 + M03 ~ |        |
|                                   | Ausgabe G92                  | XY ~        |        |

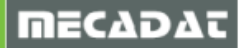

Starten Sie nun VISI2020.0, erzeugen und öffnen ein neues PEW Projekt mit der benötigten Maschine. Verwenden Sie das gekennzeichnete Icon, alle gesetzten Optionen und Einträge werden aus der gespeicherten \*.SNP Datei in die Maske der Maschinenkonfiguration in VISI2020.0 übernommen.

| Maschinen Konfiguration     |                              |             | ×      |  |  |  |  |  |
|-----------------------------|------------------------------|-------------|--------|--|--|--|--|--|
|                             |                              |             |        |  |  |  |  |  |
| Optionen Weitere Optionen   |                              |             |        |  |  |  |  |  |
| Maschinenmodell             | Ausgabeoptionen              |             |        |  |  |  |  |  |
| Sodick VL400Q               | Erweiterung NC Datei         | nc          |        |  |  |  |  |  |
| Ausgabe Einheiten           | Erzeuge NC Unterordner       |             | Sodick |  |  |  |  |  |
| Metrisch/Imperial Inch      | Automatisches Drahteinfädeln |             |        |  |  |  |  |  |
| Absolut/Inkremental Absolut | Ausgabe Wiedereinfädeln      | G29 + M03 ~ |        |  |  |  |  |  |
| Absolut                     | Ausgabe G92                  | XY ~        |        |  |  |  |  |  |

Klicken Sie dann auf den Reiter "Weitere Optionen" und wählen danach die entsprechenden Dateien für Header, Footer (falls benötigt), Startlochausgabe und Technologie-Datenbank über die gekennzeichneten Schaltflächen aus (siehe dazu Punkt 1 dieser Anleitung).

| Maschinen Konfiguration               |                                                                            | x      |
|---------------------------------------|----------------------------------------------------------------------------|--------|
| 8 🖷                                   |                                                                            |        |
| Optionen Weitere Optionen             |                                                                            |        |
| Ausgabe NC Komment. bei jedem Schnit  | t                                                                          |        |
|                                       |                                                                            | Godick |
| Header                                |                                                                            | Source |
| Ausgabe Kopf                          |                                                                            |        |
| Ausgabe Generator- und Offsetregister | Cxxx Hxxx 🗸                                                                |        |
| Ausgabe AIC                           |                                                                            |        |
| Ausgabe SFCC                          | •                                                                          |        |
| Header Kommentar                      | ✓ WTECHHEIGHT%mm %MATL% %WTYPE% %CONDITION% %CTOTAL%cuts %FINISH%          |        |
| Header Datei (mm)                     | C:\VISI2020\Library\Common\Pew\MachineTool\Sodick\Data\SodickAQ_hdr_mm.txt |        |
| Header Datei (inch)                   |                                                                            |        |
| Ausgabe Fußzeile                      |                                                                            |        |
| Dateiname Fußzeile                    |                                                                            |        |
| Bereinige Register mit Fehlern        |                                                                            |        |
| Register neu zuweisen                 | Alle                                                                       |        |
| Startlochdatei                        |                                                                            |        |
| Ausgabe Startlochdatei 🛛              | _                                                                          |        |
| Startlochvorlage .\Library\Com        | mon\Pew\Wire\StartholeTemplate.hol                                         |        |
| Technologiedatenbank                  | _                                                                          |        |
| Technologiedatenbank C:\VISI2020\Lik  | orary\Common\Pew\MachineTool\Sodick\Data\Sodick.mdb                        |        |
|                                       |                                                                            |        |

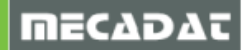

### 4.3 Duplizieren von PEW-Maschinen

Für das VISI Peps Wire – Modul gibt es keine eigene Systemfunktion zum Duplizieren von Maschinen.

**Achtung!!** Wir raten generell davon ab, Maschinen für PEW zu duplizieren, da sehr viele Ordner- und CFG-Einträge manuell vorgenommen werden müssen. Falls Sie unbedingt eine Maschine duplizieren müssen, beachten Sie unbedingt folgende Vorgehensweise.

- Es dürfen keine Maschinenordner aus vorherigen Versionen einfach in die Verzeichnisstruktur von Visi2020.0 kopiert werden.
- Duplizieren Sie den originalen Maschinenordner aus der Version VISI2020.0 und benennen diesen Ordner dann so um, wie den entsprechenden Maschinenordner in VISI2018R2 (oder früher).
- Benennen Sie ebenfalls die Dateien im Ordner mit gleichem Namen wie der Ordnername so um, dass die Namen wieder mit dem neuen umbenannten Ordner übereinstimmen.
- Laden Sie dann die Einstellungen aus der in VISI2018R2 erzeugten SNP Datei für die Maschine in VISI2020.0 (Siehe Punkt 4.2).
- Kontrollieren Sie bitte unbedingt die Pfade für die Header-Datei und die Technologiedatenbank \*.MDB

### l

**Hinweis:** Wurden diese Schritte korrekt ausgeführt, dann sollte beim Öffnen von WKF-Dateien mit PEW Projekten aus der Vorgängerversion keine Fehlermeldung kommen. Die Projekte und Operationen müssen geöffnet und editiert werden können, Technologiedaten müssen geladen werden können und es muss ein Postprozessorlauf möglich sein.

### ĺ

**Achtung!!** Sollte folgende Fehlermeldung beim Laden einer Datei mit einem PEW-Projekt aus einer Vorgängerversion auftreten, dann wurde einer der oben beschriebenen Schritte nicht korrekt ausgeführt oder beim Umbenennen der Dateien wurden Fehler gemacht.

| Warnu | ng: Alte Operation       |    |
|-------|--------------------------|----|
| 1     | Lösche Arbeitsgang: Wire |    |
|       |                          | ОК |

### l

**Tip:** Überprüfen Sie in diesem Fall die korrekte Ausführung der oben beschriebenen Schritte, insbesondere die korrekte Umbenennung von Dateien und Ordnern.

### l

**Tip:** Auch wenn Sie Ihre Maschine dupliziert haben und die Programmausgabe erfolgt korrekt, löschen Sie bitte <u>nicht!!</u> den Ordner mit der Originalmaschine, da auch bei funktionierender duplizierter Maschine bestimmte Programmmodule beim Postprozessorlauf immer noch auf den Originalpfad zugreifen. Außerdem werden bei einem Serviceupdate nur die Daten im Original-Maschinenordner aktualisiert und nicht die Daten in den Benutzerordnern. Somit würde nie ein Update der Maschinendaten erfolgen.

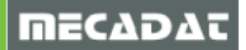

### 4.4 PEW-Projekteinstellungen / CAM-Nullpunkteinstellungen

Einstellungen im PEW-Projekt und in den CAM-Nullpunkten können leider nicht aus einer Vorgängerversion automatisiert übernommen werden.

Damit Ihre Programmausgabe auch in Visi2020.0 R2 wieder so erfolgt, wie in V2016 / V2017 /V2018, ist es unbedingt notwendig, diese Einstellungen abzugleichen.

Öffnen Sie dazu eine Datei mit einem PEW-Projekt in der Vorgängerversion zum Vergleich. Öffnen Sie nun zuerst die Projektparameter.

Legen Sie nun ein leeres PEW-Projekt in VISI2020.0 an, öffnen dort die Projektparameter und setzen die benötigten Einstellungen (z.B. für Draht- und Werkstückmaterialsorte und evtl. Pfad der NC-Datei) analog den Einstellungen der Vorgängerversion.

Speichern Sie diese Einstellungen dann als Default ab.

| Projektparameter       |              | x |
|------------------------|--------------|---|
|                        | 1            |   |
| Pro Speichern Defaults |              |   |
| Programmnummer         | 1            |   |
| Dateiname              | Projekt2     |   |
| Name des Bearbeiters   | anja         |   |
| Dateipfad              |              | 1 |
| Werkstückmaterial      | ST           |   |
| Wire                   | 0.2 0.2mm BS | 2 |

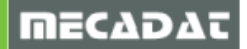

Öffnen Sie dann die CAM-Nullpunktparameter im Projekt der Vorgängerversion. Anschließend öffnen Sie die CAM-Nullpunkt-Parameter des leeren Projekts in VISI2020.0. Setzen Sie darin die Optionen analog den Einstellungen in der Vorgängerversion und speichern auch diese als Default ab.

| CAM-Nullpunkt Paramete        | er                             |   | x         |
|-------------------------------|--------------------------------|---|-----------|
|                               |                                |   |           |
| - Teil/Programminformation -  |                                |   |           |
| Arbeitskoordinatensystem      | Setze Koordinatensyster 🗸 9999 |   |           |
| Bewegung von - nach           |                                |   |           |
| Von Position                  | 0 0 0                          | * |           |
| Zurück auf Start              |                                |   |           |
| Draht ist eingefädelt         |                                |   | *         |
| Strategietyp                  |                                |   |           |
| ◯ Verwende vordefini          | erte Strategie                 |   |           |
| Verwende manuelle             | Strategie                      |   |           |
| Verwende Maschine             | enstrategie                    |   |           |
| Vordefinierte Strategie       |                                |   |           |
| Matrize-beaufsichtigter       | l'agbetrieb                    |   |           |
|                               |                                |   |           |
|                               |                                |   |           |
|                               |                                |   |           |
|                               |                                |   |           |
| Manuelle Strategieoptionen    |                                |   |           |
| Nur ein Stop bei Trennschr    |                                |   |           |
| Alle Schruppschnitte vor So   | chlichten                      |   |           |
| Scrinitte in Heinenfolge d. H | ronie                          |   |           |
| BIS Schnitt Nr.               | 3 🔻                            |   |           |
|                               |                                |   |           |
|                               | OK                             |   | Abbrechen |

Nun sollte die Programmausgabe wieder so erfolgen, wie Sie es aus der Vorgängerversion gewohnt sind.

### 5 Übernahme kundenspezifischer Werkzeugweg-Reports für Fräsen und PEW

In VISI 2020.0 wurde die Ausgabe vom Werkzeugweg-Report optimiert, eine automatische Erzeugung unmittelbar nach der Postprozessor-Ausführung ist nun möglich. Der Excel-Werkzeugweg-Report legt nun den Namen und das Verzeichnis automatisch fest, um die zum Erstellen eines NC-Reports erforderlichen Schritte für den Anwender zu vereinfachen.

Um diese Funktion zu unterstützen, wurden die in der Excel-Datei eingebetteten "VBS"-Makros aktualisiert. Aus diesem Grund empfehlen wir, in Fällen, in denen aufgrund manueller Anpassungen (älter als VISI 2020.0) Probleme bei der Ausführung der Makros auftreten, die benutzerdefinierten Excel-Werkzeugweg-Reports wie folgt zu aktualisieren.

Um dies zu erreichen, müssen Sie Ihren benutzerdefinierten Excel-Report, erstellt mit einer der vorangegangenen Versionen, aus Ihrer angepassten Excel-Datei in die neue Excel-Datei kopieren, die im Installationsverzeichnis VISI 2020.0 bereitgestellt wird:

 Öffnen Sie eine der Standard Excel Werkzeugwegreports verfügbar im Installationsverzeichnis VISI 2020.0.;

den Standard-Report für die Fräsoperationen finden Sie im Verzeichnis "C:\ VISI2020\Library\Common\Cam\Report\Default\_Operations\_Report.xls", den Standard-Report für die Drahterodieroperationen finden Sie im Verzeichnis "C:\VISI2020\Library\Common\Pew\Report\Default\_Operations\_Report.xls".

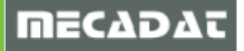

| × .     | 🚰 🕈 · 🔍   📼 Defuil, Operations, Reportation [Kompatibilistamodus] - Microsoft Eccel — 🚽 🔿 X |                         |                     |              |                       |                       |              |                |                  |                   |                    |                    |                   |                  |
|---------|---------------------------------------------------------------------------------------------|-------------------------|---------------------|--------------|-----------------------|-----------------------|--------------|----------------|------------------|-------------------|--------------------|--------------------|-------------------|------------------|
| Date    | and Start Einflügen Soltenlayout Formeln Daten Überprüfen Ansicht                           |                         |                     |              |                       |                       |              |                |                  |                   |                    |                    |                   |                  |
|         |                                                                                             | <u></u>                 |                     | ☑ Lineal     | J Bearbeitungsleiste  | 9 🗋 🔣 🛋               |              | eilen 🛄 N      | ebeneinander ar  | zeigen            | 87 1               |                    |                   |                  |
| Norma   | Seiter                                                                                      | nlayout Umbruchvorschau | Benutzerdef. Ganzer | Gitternetzli | nien 🗹 Überschriften  | Zoom 100 Fenster Neue | Alle Fenster | Ausblenden 🗐 S | nchroner Bildlau | Aufgabenber.      | Fenster Makros     |                    |                   |                  |
|         |                                                                                             | Arbeitsmappenansi       | chten               |              | Anzeigen              | Zoom                  |              | Fer            | ister            | iperotetiti v     | Makros             |                    |                   |                  |
|         | D1                                                                                          | 1 • (*                  | fx {Project image}  |              |                       |                       |              |                |                  |                   |                    |                    |                   |                  |
|         | A                                                                                           | В                       | C                   | D            | E                     | F                     | G            | HI             | J                | K                 | L                  | М                  | N                 | 0                |
| 2       | -                                                                                           | _msg_(8947)             |                     | {Prj_W       | /kf_Path} \ {Prj_Wkf_ | Name}                 |              |                |                  |                   |                    | <b>.//C</b>        |                   |                  |
| 3       | -                                                                                           | _msg_(1124)             |                     | {Prj_A       | uthor}                |                       |              | _msg_(8        | {Prj_Creat       | ionDate}          |                    |                    |                   |                  |
| 4       | -                                                                                           | _msg_(8569)             |                     | {Prj_W       | /kf_Path} \           |                       |              |                |                  |                   |                    | Machi              | ning              |                  |
| 5       | _                                                                                           | _msg_(2906)             |                     | {NCM_        | PostProcessorName}    |                       |              |                |                  |                   |                    |                    |                   |                  |
| 6       |                                                                                             |                         |                     |              |                       |                       |              |                |                  |                   |                    |                    |                   |                  |
|         |                                                                                             | msg (807)               |                     | _msg_        | msg (168)             | msg (3465)            | msg (3455)   | msø (          | (422)            | _msg_(8568)       | msg (3502)         | msg (3503)         | msg (3033)        | _msg_(3035 _m    |
| 7       |                                                                                             |                         |                     | (351)        |                       |                       |              |                |                  | (D x r)           |                    |                    |                   | )                |
| 8       | {                                                                                           | OPERATION START         | F]{GEN_OpType}      | [Tool_       | 5 g}                  | scription}            | 1}           | {ToolHld       | Presetting       | Tool_CornerRadius | GEN_SideAllowance} | N_BottomAllowance} | {Cc_SpindleSpeed] | _Feedrates1} {Cc |
| 9       |                                                                                             |                         |                     |              |                       |                       |              |                |                  |                   |                    |                    |                   |                  |
| 10      |                                                                                             |                         |                     |              |                       |                       |              |                |                  |                   |                    |                    |                   |                  |
| 11      |                                                                                             | _msg_(8565)             |                     |              |                       |                       |              | _msg_(8        | 564)             |                   | _msg_(8563)        |                    |                   |                  |
| 12      |                                                                                             | Min                     | Max                 |              |                       |                       |              | Min            | i.               | Max               | {Prj_lsoOutputP    | ath]               |                   |                  |
| 13      |                                                                                             |                         |                     |              |                       |                       |              |                |                  |                   | {Prj_ListIsoNa     | mes}               |                   |                  |
| 14      | х                                                                                           | {Prj_BB_Xmin}           | {Prj_BB_Xma         | x}           |                       |                       |              | X {Prj_GE      | Tp_BB_X          | Prj_GEN_Tp_BB_Xm  | a                  |                    |                   |                  |
| 15      |                                                                                             |                         |                     |              |                       |                       |              |                |                  |                   | 1                  |                    |                   | _                |
| 16      |                                                                                             |                         |                     |              |                       | {Project image}       |              |                |                  |                   |                    |                    |                   |                  |
| 17      | Y                                                                                           | {Prj_BB_Ymin}           | {Prj_BB_Yma         | ×3           |                       |                       |              | Y {Prj_GE      | Tp_BB_Y          | Prj_GEN_Tp_BB_Yma | a:                 |                    |                   |                  |
| 18      |                                                                                             |                         |                     |              |                       |                       |              | _              |                  |                   | 4                  |                    |                   |                  |
| 19      |                                                                                             |                         |                     |              |                       |                       |              |                |                  |                   |                    |                    |                   |                  |
| 20      | z                                                                                           | {Prj_BB_Zmin}           | {Prj_BB_Zma         | ×}           |                       |                       |              | Z {Prj_GE      | Tp_BB_Z          | Prj_GEN_Tp_BB_Zma | a                  |                    |                   |                  |
| 21      |                                                                                             |                         |                     |              | 1                     |                       |              | -              |                  |                   |                    |                    |                   |                  |
| 22      |                                                                                             |                         |                     |              |                       |                       |              |                |                  |                   |                    |                    |                   |                  |
| 23      |                                                                                             |                         |                     |              |                       |                       |              |                |                  |                   |                    |                    |                   |                  |
| 24      |                                                                                             |                         |                     |              |                       |                       |              |                |                  |                   |                    |                    |                   |                  |
| 20      |                                                                                             |                         |                     |              |                       |                       |              |                |                  |                   |                    |                    |                   |                  |
| H + H   | н (                                                                                         | Operation report 🦯 😏    |                     |              |                       |                       |              |                |                  |                   |                    |                    |                   | × 0              |
| - alten | -                                                                                           |                         |                     |              |                       |                       |              |                |                  |                   |                    |                    |                   | ~ ~ ~            |

### 2. Öffnen Sie nun Ihren angepassten Werkzeugweg-Report.

|                  | 😼 🔊 • 🕲 = 🖙 |                                   |                                |                |                          |                                   |                                             |         |           |                   |                           |
|------------------|-------------|-----------------------------------|--------------------------------|----------------|--------------------------|-----------------------------------|---------------------------------------------|---------|-----------|-------------------|---------------------------|
| Datei            | St          | art Einfügen Seitenlayout         | Formein Daten Überpi           | üfen Ans       | sicht                    |                                   | Teilen D Nebeneinander a                    | inzeige | n         |                   | _                         |
| Normal           | Seitenl     | ayout Umbruchvorschau Benutzer    | rdef. Ganzer V Gitternetzlinie | I V Bearbe     | chriften Zoom 100 Fenste | er Neues Alle Fenster             | Ausblenden                                  | auf     | Aufga     | abenber. Fenster  | Makros                    |
|                  |             | Ansicht<br>Arbeitsmappenansichten | en Bildschirm                  | nzeigen        | % einfrie<br>Zoom        | ren Fenster anordnen einfrieren - | Einblenden Mel Fensterposition :<br>Fenster | curucks | etzen spe | ichern wechseln * | Makros                    |
|                  | D11         | ▼ (*) ∫x {Pr                      | roject image}                  | -              | -                        | -                                 | -                                           |         |           |                   |                           |
|                  | A           | B                                 | С                              |                |                          | F                                 | G                                           | н       |           | J                 | K                         |
| 2                | 1           | _msg_(8947)                       |                                | {Prj_w         | /kf_Path} \ {Prj_Wkf_    | Name}                             |                                             |         |           |                   |                           |
| 3                |             | _msg_(1124)                       |                                | {Prj_Au        | uthor}                   |                                   |                                             |         | _msg_(    | 8{Prj_Creat       | tionDate}                 |
| 4                |             | _msg_(8569)                       |                                | {Prj_W         | /kf_Path} \              |                                   |                                             |         |           |                   |                           |
| 5                |             | _msg_(2906)                       |                                | {NCM_I         | PostProcessorName}       |                                   |                                             |         |           |                   |                           |
| 6                |             |                                   |                                |                |                          |                                   |                                             |         |           |                   |                           |
| 7                |             | _msg_(807)                        |                                | _msg_<br>(351) | _msg_(168)               | _msg_(3465)                       | _msg_(3455)                                 |         | _msg_(    | 1422)             | _msg_(8568)<br>(D x r)    |
| 8                |             | {OPERATION START}                 | {GEN_OpType}                   | {Tool_S        | ng}                      | scription}                        | 1}                                          | {       | ToolHld   | Presetting        | Tool_CornerRadius]        |
| 9                |             |                                   |                                |                |                          |                                   |                                             |         |           |                   |                           |
| 10               |             |                                   |                                |                |                          |                                   |                                             |         |           |                   |                           |
| 11               |             | _msg_(8565)                       |                                |                |                          |                                   |                                             |         | _msg_(    | 8564)             |                           |
| 12               |             | Min                               | Max                            |                |                          |                                   |                                             |         | Mi        | n                 | Max                       |
| 13               |             |                                   |                                |                |                          |                                   |                                             |         |           |                   |                           |
| 14               | X           | {Prj_BB_Xmin}                     | {Prj_BB_Xmax}                  |                |                          |                                   |                                             | X       | {Prj_GE   | N_Tp_BB_          | rj_GEN_Tp_BB_Xma          |
| 15               |             |                                   |                                |                |                          |                                   |                                             |         |           |                   |                           |
| 16               |             | (D) ( D) ( ) ( )                  |                                |                | ł                        | Project image}                    |                                             |         |           |                   |                           |
| 17               | Y           | {Prj_BB_Ymin}                     | {Prj_BB_Ymax}                  |                |                          |                                   |                                             | Y       | {Prj_GE   | .N_ID_RR_∰        | rrj_GEN_Ip_BB_Yma<br>     |
| 19               | _           |                                   |                                |                |                          |                                   |                                             |         |           |                   |                           |
| 20<br>21         | z           | {Prj_BB_Zmin}                     | {Prj_BB_Zmax}                  |                |                          |                                   |                                             | z       | {Prj_GE   | EN_Tp_BB_2        | <br>Prj_GEN_Tp_BB_Zma<br> |
| 14 4 <b>&gt;</b> | H O         | peration report / 😒 /             |                                |                |                          |                                   |                                             |         | 4         |                   | III.                      |

3. Bitte nun innerhalb von dem kundenspezifischen Werkzeugweg-Report die folgenden Excel-Befehle wählen:

|          | 🕅 🗔 🤨 - 🔍 - 🖂 - X Kundenspezifischer Default_Operations_Report.xls [Kompatibilitätsmodus] - Microsoft Excel - 🗆 |                       |              |         |                      |                                  |                                             |            |  |
|----------|----------------------------------------------------------------------------------------------------|-----------------------|--------------|---------|----------------------|----------------------------------|---------------------------------------------|------------|--|
| Datei    | Datei Start Seitenlayout Formeln Daten Überprüfen Ansicht                                                       |                       |              |         |                      |                                  |                                             |            |  |
| Finfüg   | ien 🖏                                                                                                    | Trebuchet MS • 9 •    |              | Standa  | rd ▼ ≦≦              | Als Tabelle Zellenformatvoriaten | Löschen - Z                                 | chen und   |  |
| Zwischer | nablage                                                                                                    | schriftart            | Ausrichtung  | 5       | Zahl S               | ormatieren •<br>Formatvorlagen   | Format V Q V und Filtern V Au               | swählen *  |  |
|          | D11                                                                                                    | <b>▼</b> ( <b>P</b> r | oject image} |         |                      |                                  | Zeilen <u>h</u> öhe                         | ~          |  |
|          | Α                                                                                                    | В                     | С            | D       | E                    | F                                | Zeilenhöhe automatisch anpassen             |            |  |
| 1        |                                                                                                    |                       |              |         |                      |                                  | Spaltenbreite automatisch annass            | en 📃       |  |
|          |                                                                                                    |                       |              |         |                      |                                  | Standardbreite                              |            |  |
| 2        |                                                                                                    | _msg_(8947)           |              | {Prj_W  | kf_Path} \ {Prj_Wkf_ | Name}                            | Sichtbarkeit                                |            |  |
| 3        |                                                                                                    | msg (1124)            |              | {Pri A  | ithor}               |                                  | Blätter anordnen                            | msg (8     |  |
| 5        |                                                                                                    |                       |              | [[]]_70 |                      |                                  | Blatt umbenennen                            |            |  |
| 4        |                                                                                                    | _msg_(8569)           |              | {Prj_W  | kf_Path} \           |                                  | Blatt verschieben/kopieren<br>Registerfarbe |            |  |
| 5        |                                                                                                    | msg (2906)            |              | INCM F  | PostProcessorName}   |                                  | Schutz                                      |            |  |
| 0        |                                                                                                    |                       |              | -       |                      |                                  | Blatt schützen                              |            |  |
| 6        |                                                                                                    |                       |              |         |                      |                                  | Zellen formatieren                          |            |  |
|          |                                                                                                    |                       |              | msg     |                      |                                  |                                             |            |  |
|          |                                                                                                    | _msg_(807)            |              | (351)   | _msg_(168)           | _msg_(3465)                      | _msg_(3455)                                 | _msg_(1    |  |
| 7        |                                                                                                    |                       |              | (331)   |                      |                                  |                                             |            |  |
| 8        |                                                                                                    | {OPERATION START}     | {GEN_OpType} | {Tool_S | ng}                  | scription}                       | 1}                                          | {ToolHld_I |  |
| 9        |                                                                                                    |                       |              |         | 1                    |                                  |                                             |            |  |
| 10       |                                                                                                    |                       |              |         |                      |                                  |                                             | · · · ·    |  |
| Bereit   |                                                                                                    | peration report / 📞   |              |         |                      |                                  | 」                                           |            |  |

### [Start] – [Format] – [Blatt verschieben/kopieren]

Oder alternativ, den Maus-Cursor auf den Tabellen-Namen bewegen und im "Rechte-Maus-Menü" mit dem Befehl:

### [Verschieben/kopieren]

| 10               |   |                             |                           |
|------------------|---|-----------------------------|---------------------------|
| 11               |   | _msg_(8565)                 |                           |
| 12               |   | Min                         | Max                       |
| 13               |   |                             |                           |
| 14               | X | {Prj_BB_Xmin}               | {Prj_BB_Xmax}             |
| 15               |   |                             |                           |
| 16               |   |                             |                           |
| 17               | Υ | {Prj_BB_Ymin}               | {Prj_BB_Ymax}             |
| 18               |   |                             | E <u>i</u> nfügen         |
| 19               |   |                             | Löschen                   |
| 20               | Z | {Prj_BB_Zmin}               | Verschieben oder kopieren |
| 21               |   |                             | Code anzeigen             |
| 22               |   |                             | Registerfarbe             |
| 23               |   |                             | Ausble <u>n</u> den       |
| 24               |   |                             | Einblenden                |
| I4 ◀ ►<br>Bereit |   | ngepasster Operation report |                           |

4. Im nächsten Schritt werden sie aufgefordert, das Ziel anzugeben, wählen Sie nun bei "Ausgewählte Blätter verschieben - Zur Mappe" den Default\_Operations\_Report.xls aus. Bitte nun die "Tick Box " [Kopie erstellen] aktivieren und anschließend mi [OK] bestätigen.

| Verschieben oder kopieren                     | ?    | ×     |
|-----------------------------------------------|------|-------|
| Ausgewählte Blätter verschieben<br>Zur Mappe: |      |       |
| Default_Operations_Report_Relative.xls        |      | ~     |
| Einfügen vor:                                 |      | -     |
| Operation report                              |      | ~     |
| Kopie erstellen                               |      | ~     |
| ок                                            | Abbr | echen |

- 5. Den kundenspezifischen Werkzeugweg-Report können Sie ohne Speichern schließen.
- 6. Im "Default\_Operations\_Report.xls bitte das "Original-Blatt" löschen.

| 10    |     |                                               |     |                           |
|-------|-----|-----------------------------------------------|-----|---------------------------|
| 17    | Y   | rj_BB_Ymin_Relativrj_BB_Ymax_                 | Rel | ativ                      |
| 18    |     |                                               | _   |                           |
| 19    |     |                                               | _   | E <u>i</u> nfügen         |
| 10    |     |                                               | LX. | <u>L</u> öschen           |
| 20    | Ζ   | rj_BB_Zmin_Relativ rj_BB_Zmax_                | l   | <u>U</u> mbenennen        |
| 21    |     |                                               |     | Verschieben oder kopieren |
| 21    |     |                                               | 2   | <u>C</u> ode anzeigen     |
| 22    |     |                                               |     | Blatt schützen            |
| 22    |     |                                               |     | Registerfarbe             |
| 23    |     |                                               |     | Ausble <u>n</u> den       |
| 24    |     |                                               |     | <u>E</u> inblenden        |
| 25    |     |                                               |     | Alle Blätter auswählen    |
| H 4 F | ) H | Angepasster Operation report Operation report | 100 | 1/                        |

7. Zum Abschluss die aktualisierte Datei Default\_Operations\_Report.xls mit **[Speichern unter]** unter einem neuen Namen speichern.

Der von Ihnen angepassten Werkzeugweg-Report kann nun auch für die Version VISI 2020.0 verwendet werden.

In den **[CAM Einstellungen] – [Generelle Einstellungen] – [Reportdatei]** ist es möglich, den angepassten Report für die Ausgabe im CAM-Projekt als "Standard" festzulegen.

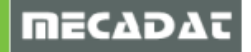

### 6 Benutzerelemente Mould/ Progress

Die in VISI 2016 R1/VISI 2017 R1/R2/ VISI 2018R2 erstellten und verwendeten Benutzerelemente werden ebenfalls mit der Option **[Update Libraries]** in die Ordnerstruktur von VISI 2020.0 übertragen.

### 7 Materialdaten Flow/Progress

Die in VISI2016 R1/ VISI2017 R1/ R2 / VISI1018 R2 erstellten und verwendeten Materialien werden ebenfalls mit der Option **[Update Libraries]** in die Ordnerstruktur von VISI 2020.0 übertragen.

Für weitere Fragen stehen wir Ihnen gerne zur Verfügung:

Tel.: +49 - 87 61 - 76 20 - 70 Fax: +49 - 87 61 - 76 20 - 90

Email: <u>support@mecadat.de</u> WEB: <u>http://www.mecadat.de/de</u>